# 浙江中医药大学 2019 年研究生导师遴选 申报平台操作指南

### 1.登录注册

进入浙江中医药大学 201 年研究生导师遴选申报平台

http://yjsgl.zcmu.edu.cn/yjsy\_graduate/public/admin.php/admin/sig

<u>n/login.html</u>

或登录浙江中医药大学研究生院官网 http://yjsgl.zcmu.edu.cn 点击下方导师申报图标:

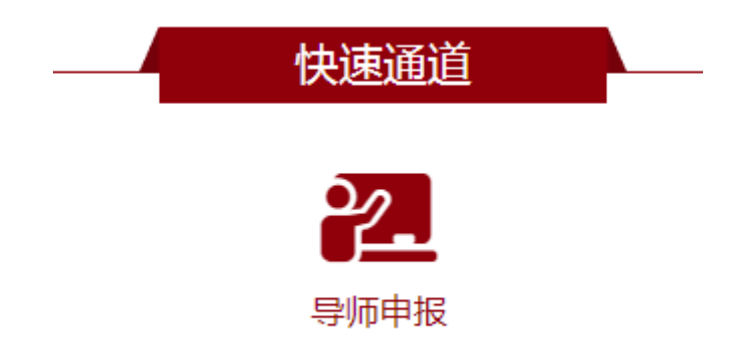

注册时请填写正确的身份证号码,密码(密码必须6位以上字母 与数字结合),邮箱,电话等信息。

| <ul> <li>用户名(身份证)*</li> <li>请用身份证号码作为用户名</li> <li>今 每日(密码必须6位以上字母和数字结合)*</li> <li>密码必须6位以上字母和数字结合</li> <li>● 重复容码*</li> <li>请再次填写密码</li> <li>● 町称*</li> <li>请填写昵称</li> <li>○ 邮箱</li> <li>请填写手机号码</li> <li>注 册</li> </ul>                                                                                                    | 后台注册                       |
|----------------------------------------------------------------------------------------------------|----------------------------|
| <ul> <li>諸用身份证号码作为用户名</li> <li>\$</li> <li>\$</li> <li></li></ul> | ▲ 用户名(身份证) *               |
| <ul> <li>ペ 客号(客码必须6位以上字母和数字结合)*</li> <li>密码必须6位以上字母和数字结合</li> <li>● 重复客码*</li> <li>请再次填写密码</li> <li>● 昵称*</li> <li>请填写昵称</li> <li>」 邮箱</li> <li>请填写手机号码</li> <li>注 册</li> </ul>                                                                                                    | 请用身份证号码作为用户名               |
| <ul> <li>密码必须6位以上字母和数字结合</li> <li>● 重复密码*</li> <li>请再次填写密码</li> <li>● 昵称*</li> <li>请填写昵称</li> <li>」 邮箱</li> <li>请填写邮箱</li> <li>(* 手机*)</li> <li>请填写手机号码</li> <li>注 册</li> </ul>                                                                                                    | 4、 密碍(密码必须6位以上字母和数字结合) *   |
| <ul> <li>▲ 重复容碍*</li> <li>请再次填写密码</li> <li>● 昵称*</li> <li>请填写昵称</li> <li>● 邮箱</li> <li>请填写邮箱</li> <li>(* 手机*)</li> <li>请填写手机号码</li> <li>注册</li> </ul>                                                                                                    | 密码必须6位以上字母和数字结合            |
| <ul> <li>请再次填写密码</li> <li>● 昵称 *</li> <li>请填写昵称</li> <li>☑ 邮箱</li> <li>请填写邮箱</li> <li>【* 手机 *</li> <li>请填写手机号码</li> <li>注 册</li> </ul>                                                                                                    | ▲ 重复密码 *                   |
| <ul> <li>         ・</li></ul>                                                                                                    | 请再次填写密码                    |
| 请填写昵称         ▶ 邮箱         请填写邮箱         C* 手机 *         请填写手机号码         注册                                                                                                    | 『     『     『     和称     * |
| <ul> <li>▶ 邮箱</li> <li>请填写邮箱</li> <li>(* 手机 *</li> <li>请填写手机号码</li> <li>注册</li> </ul>                                                                                                    | 请填写昵称                      |
| 请填写邮箱<br><b>C<sup>®</sup> 手机 *</b><br>请填写手机号码<br>注册                                                                                                    | ☑ 邮箱                       |
| (*) 手机 *<br>请填写手机号码<br>注册                                                                                                    | 请填写邮箱                      |
| 请填写手机号码<br>注册                                                                                                    | € 手机 *                     |
| 注 册                                                                                                    | 请填写手机号码                    |
|                                                                                                    | 注册                         |
| 登录                                                                                                    | 登 录                        |

### 2.填报信息

注册完成后,进入登录界面,填写<mark>基础信息</mark>,发表论文,科研项 目,科研成果及其他成果。请全部内容填写完成后点击保存。

注:身份证信息需上传正反面图片(合成在一张图片上),除基础信息以外所有上传的证明材料均需为PDF格式。

发表论文:中文期刊论文需提供刊物原件的扫描件(包括封面、 封底、目录、论文全文、版权页);SCI、EI等收录论文需提供论文 全文及具有检索权限的机构出具的检索证明扫描件。 科研项目: 需提供科研立项书、合同书等完整的支撑材料。

所有信息填报好后点击保存按钮。

红色\*为必填项,请务必填写完整。

| <b>基础信息</b>   发表论文   科研项目 | 目   科研成果   其他成果                               |                          |              |          |               |       |
|---------------------------|-----------------------------------------------|--------------------------|--------------|----------|---------------|-------|
| 请填写完整 发表论文,科研项目           | 目,科研成果,其他成果等选项                                | 如果已经点击保存未填写上述选           | 项,请先点击综合管理,】 | 再点击里面操作  | F选项的编辑按钮继续填写。 |       |
| 导师姓名*                     |                                               |                          |              |          | 导师照片          |       |
| 请输入姓名                     |                                               |                          |              |          | 上传照片          |       |
|                           |                                               |                          |              |          |               |       |
| 导师性别*                     |                                               |                          |              |          | 出生年月*         |       |
| 女                         |                                               |                          |              |          | 1992-10-18    |       |
| 身份证                       |                                               |                          |              |          | 身份证件*         |       |
| 130825199210185020        |                                               |                          |              |          | 上传身份证         |       |
| 受压*                       |                                               |                          |              |          | 学历证书*         |       |
| 法准权                       |                                               |                          |              | <b>v</b> |               |       |
|                           |                                               |                          |              |          | 上传子历业节        |       |
| 学位*                       |                                               |                          |              |          | 学位证书*         |       |
|                           |                                               |                          |              | Ŧ        | 上传学位证书        |       |
|                           |                                               |                          |              |          |               |       |
| 专业技术职务*                   |                                               |                          |              |          | 专业技术职务        |       |
|                           |                                               |                          |              | •        | 上传技术职务证书      |       |
| 所属学院*                     |                                               |                          |              |          |               |       |
|                           |                                               |                          |              |          |               |       |
| 申报博导硕导*                   |                                               | 由报                       | 举别*          |          |               | 由报专业* |
|                           |                                               | ۲                        | 吉洪坯          |          | ٣             |       |
| 办公电话*                     |                                               |                          |              |          | 规培基地          |       |
| 请输入办公电话                   |                                               |                          |              |          |               |       |
| 办公电话必须要加区号并且中间            | 刚用" <mark>-</mark> "分开。不能出现 <mark>""'*</mark> | ? <mark>,.()</mark> 等字符。 |              |          |               |       |
| 研究方向                      |                                               |                          |              |          |               |       |
| 法論入研究方向                   |                                               |                          |              |          |               |       |
| C117771A1 / 2015          |                                               |                          |              |          |               |       |
| 工作单位*                     |                                               |                          |              |          |               |       |
| 上IF-FIE<br>请输入工作单位        |                                               |                          |              |          |               |       |
|                           |                                               |                          |              |          |               |       |

### 3. 提交

所有内容填写完整,点击"提交"后,点阅综合管理,会出现导师填报列表,右侧有操作选项,可查看论文、审核、导出 word,进行编辑。

| ♂<br>節                          | ★ 图 8 浙江中医药大学研究生院导师遴选系统 |      |                |    |     |  |        |        |            |             |             |          |           | <b>≗</b> 123   | } •      |          |                |          |                |                  |                   |             |
|---------------------------------|-------------------------|------|----------------|----|-----|--|--------|--------|------------|-------------|-------------|----------|-----------|----------------|----------|----------|----------------|----------|----------------|------------------|-------------------|-------------|
| ★ > 综合管理 > 导师信息列表               |                         |      |                |    |     |  |        |        |            |             |             |          |           |                |          | 05       |                |          |                |                  |                   |             |
| 开始 学院审核 研究生院审核 不限 → 请输入姓名/职称/学历 |                         |      |                |    |     |  |        |        |            |             |             |          | 弥/学历/:    | ٩              |          |          |                |          |                |                  |                   |             |
|                                 | <del>编</del> 号          | 导师姓名 | 出生<br>年月       | 性别 | 身份证 |  | 学<br>历 | 学位     | 专业技<br>术职务 | 工作单位        | 学术类<br>型    | 硕导<br>专业 | 硕导学<br>院  | 硕导<br>聘任<br>年份 | 博导<br>专业 | 博导<br>学院 | 博导<br>聘任<br>年份 | 学院<br>审核 | 研究<br>生院<br>审核 | 状态               | +== <i>II</i>     |             |
|                                 | 1                       | 123  | 1992-<br>10-19 | 女  |     |  | 研究生    | 硕<br>士 | 副主任<br>医师  | 浙江中医<br>药大学 | 硕导(学<br>术型) | 民族<br>医学 | 基础医<br>学院 | 2019           |          |          | 2019           | 0        | 0              | 导出 We            | ord               | 编到          |
|                                 |                         |      |                |    |     |  |        |        |            |             |             |          |           |                |          |          |                | [        | 1<br>1 /1      | 查看论文<br>【页,共1条数据 | ▲<br>査:<br>(,毎055 | 看审核<br>( 15 |

# 4.查看进度与信息

已提交的导师再次登陆后,可选择查看查看进度与查看信息。

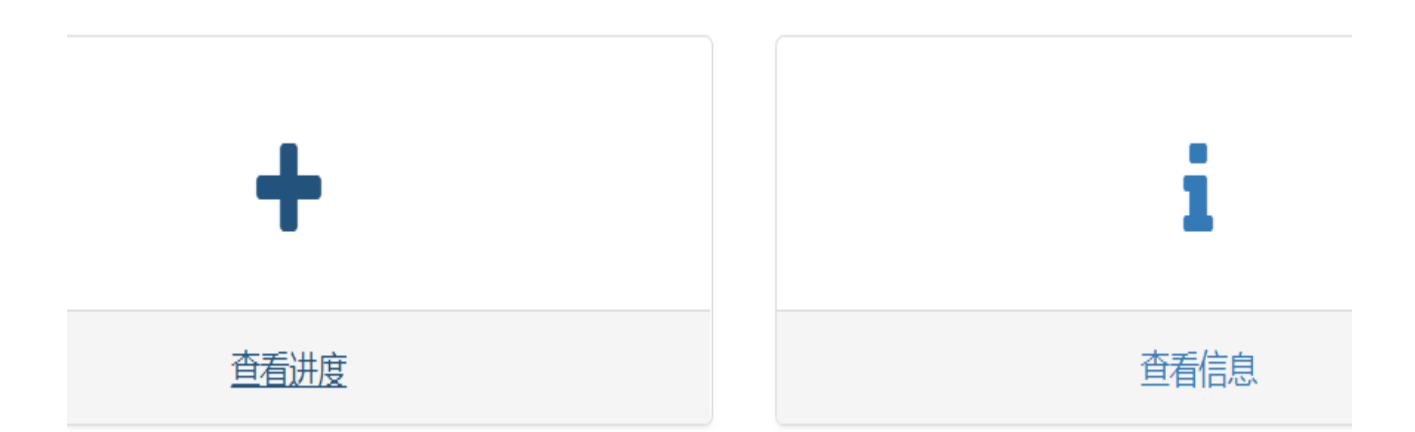

#### (1) 查看进度

| 职称:                                     | 副主任医师 <b>学术类型:</b> 硕导(学术型) |       |            |             |   |  |  |  |  |  |  |  |  |
|-----------------------------------------|----------------------------|-------|------------|-------------|---|--|--|--|--|--|--|--|--|
| 专业:                                     | 民族医学                       | 出生年月: | 1992-10-19 | 1992-10-19  |   |  |  |  |  |  |  |  |  |
| 硕导专业:                                   | 民族医学                       | 硕导学院: | 基础医学院      |             |   |  |  |  |  |  |  |  |  |
| 博导专业:                                   |                            | 博导学院: |            | 聘任年份:       |   |  |  |  |  |  |  |  |  |
| Email:                                  |                            | 手机号码: | 1          | 18668042009 | 9 |  |  |  |  |  |  |  |  |
| 研究方向:                                   |                            |       |            |             |   |  |  |  |  |  |  |  |  |
| 工作地址:                                   | 浙江中医药大学                    |       |            |             |   |  |  |  |  |  |  |  |  |
| 审核进度:                                   | 进度: 未审核 0%                 |       |            |             |   |  |  |  |  |  |  |  |  |
| 已发表论文                                   |                            |       |            |             |   |  |  |  |  |  |  |  |  |
| 1, ,,,,,,,,,,,,,,,,,,,,,,,,,,,,,,,,,,,, |                            |       |            |             |   |  |  |  |  |  |  |  |  |
| 科研项目                                    |                            |       |            |             |   |  |  |  |  |  |  |  |  |
| 1、""""万元                                | ,万元                        |       |            |             |   |  |  |  |  |  |  |  |  |
| 科研成果                                    |                            |       |            |             |   |  |  |  |  |  |  |  |  |
| 1、,,,,,,                                |                            |       |            |             |   |  |  |  |  |  |  |  |  |
| 其他成果                                    |                            |       |            |             |   |  |  |  |  |  |  |  |  |
| (0) 木手                                  | 三合 自                       |       |            |             |   |  |  |  |  |  |  |  |  |

| 开始 |                  | 学院审核 | 研              | 究生院 | 审核  |        |        |            |             |             |          |           |                |          | 7                     | 下限▼                    | 请输入姓     | 名/职称/学历/: Q    |     |    |
|----|------------------|------|----------------|-----|-----|--------|--------|------------|-------------|-------------|----------|-----------|----------------|----------|-----------------------|------------------------|----------|----------------|-----|----|
|    | <mark>编</mark> 号 | 导师姓名 | 出生<br>年月       | 性别  | 身份证 | 学<br>历 | 学<br>位 | 专业技<br>术职务 | 工作单位        | 学术类<br>型    | 硕导<br>专业 | 硕导学<br>院  | 硕导<br>聘任<br>年份 | 博导<br>专业 | <mark>博导</mark><br>学院 | <b>博</b> 导<br>聘任<br>年份 | 学院<br>审核 | 研究<br>生院<br>审核 | 状态  | 操作 |
|    | 1                | 123  | 1992-<br>10-19 | 女   |     | 研究生    | 硕士     | 副主任<br>医师  | 浙江中医<br>药大学 | 硕导(学<br>术型) | 民族<br>医学 | 基础医<br>学院 | 2019           |          |                       | 2019                   | 0        | 0              | 已修改 |    |

注:如果已经过学院审核并通过者,信息被锁定无法进行编辑, 只能查看和导出;如未经过审核或审核未通过可再次进行编辑修改。